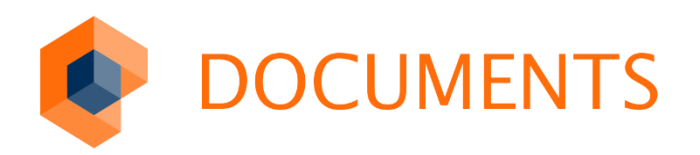

### LDAPS-KOPPLUNG (LDAP OVER TLS)

DOCUMENTS 5.0e

© Copyright 2019 otris software AG. Alle Rechte vorbehalten.

Weitergabe und Vervielfältigung dieser Publikation oder von Teilen daraus sind, zu welchem Zweck und in welcher Form auch immer, ohne die ausdrückliche schriftliche Genehmigung durch die otris software AG nicht gestattet. In dieser Publikation enthaltene Informationen können ohne vorherige Ankündigung geändert werden.

Alle in dieser Publikation aufgeführten Wort- und Bildmarken sind Eigentum der entsprechenden Hersteller.

Änderungen in der Software sind vorbehalten. Die in diesem Handbuch enthaltenen Informationen stellen keinerlei Verpflichtung seitens des Verkäufers dar.

### Inhaltsverzeichnis

| 1.        | Voraussetzungen               | .4 |
|-----------|-------------------------------|----|
| 2.        | Zertifikatskette des AD LDS   | .5 |
| 3.        | DOCUMENTS-LDAPS-Konfiguration | .8 |
| Abbildung | sverzeichnis1                 | 10 |

## 1. Voraussetzungen

#### DOCUMENTS unterstützt ab der Version 5.0d HF1 (#2065) LDAP OVER SSL.

Vorausgesetzt wird zunächst, dass auf dem AD LDS Server LDAP OVER SLL aktiviert wurde und dass eine LDAP-Connection über TLS/SSL hergestellt werden kann. Dies kann auf dem AD über die Kommandozeile mit dem Programm "Idp" überprüft werden:

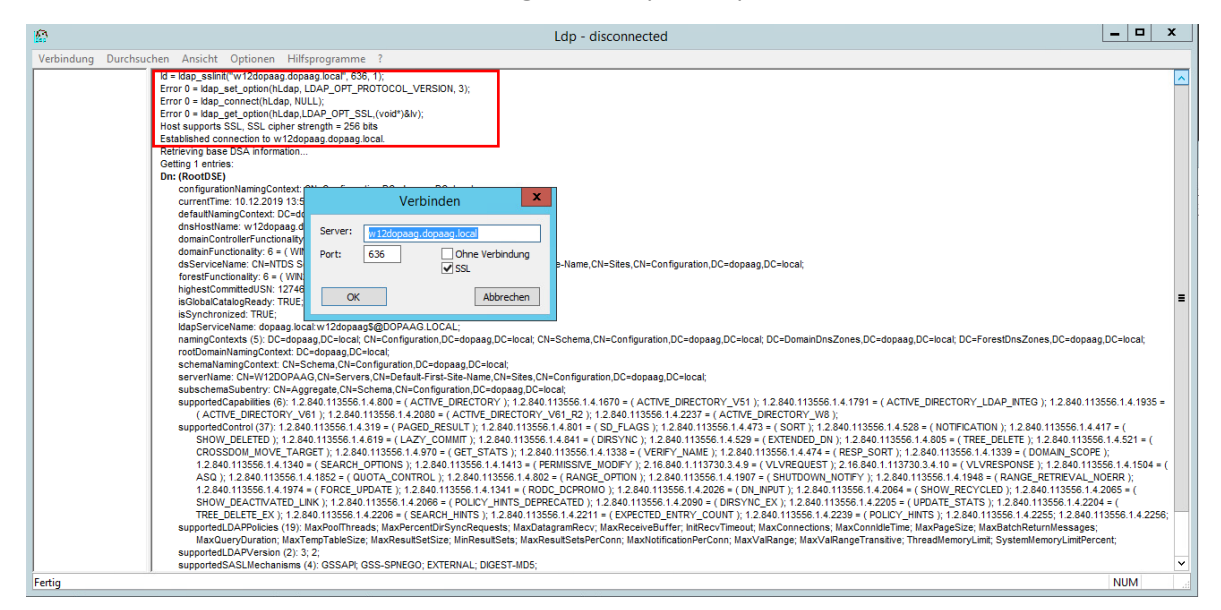

Abb. 1: Über Idp -> Verbinden -> SSL

Ein erfolgreicher SSL-Verbindungsaufbau wird entsprechend protokolliert.

Weiter wird vorausgesetzt, dass man mit dem Einrichten und Konfigurieren des LDAP-Jobs auf dem Standardport 389 (unverschlüsselt) vertraut ist (z.B. über den LDAP Konfigurations-Wizard im DOCUMENTS Manager oder über den Konfigurationsmappentypen).

Im Folgenden werden nur die Punkte aufgeführt bei denen es zu Abweichungen zur LDAP-Standardkonfiguration kommt:

- Erzeugung der notwendigen PEM-Zertifikatsdatei für die TLS/SSL Verbindung zwischen dem DOCUMENTS Server und dem AD LDS
- Testen der Verbindungsparameter und Konfiguration des DOCUMENTS Server zur Verwendung von TLS/SSL

### 2. Zertifikatskette des AD LDS

Im Folgenden wird ausgehend vom SSL-Zertifikat des AD LDS Servers eine "Zertifikats"-Datei im PEM-Format für den DOCUMENTS-Server erzeugt.

| Zertifikat                                              | z Zertifikat 🗴                                                                                                    |
|---------------------------------------------------------|----------------------------------------------------------------------------------------------------|
| Allgemein Details Zertifizierungspfad                   | Allgemein Details Zertifizierungspfad                                                                                                    |
| Zertifizierungspfad                                     | Zertifikatsinformationen                                                                                                    |
| 국 3-AD-Server                                           | Dieses Zertifikat ist für folgende Zwecke beabsichtigt:<br>• Garantiert dem Remotecomputer Ihre Identität<br>• Garantiert die Identität eines Remotecomputers |
|                                                         | Ausgestellt für: 3-AD-Server                                                                                                    |
| Zertifikat anzeigen                                     | Ausgestellt von: 2-Zwischen-CA                                                                                                    |
|                                                         | Gültig ab 25.07.2019 bis 24.07.2020                                                                                                    |
| Zertifizierungsstatus:<br>Dieses Zertifikat ist gültig. | 💡 Sie besitzen einen privaten Schlüssel für dieses Zertifikat.                                                                                                |
| <u> </u>                                                | Ausstellererklärung                                                                                                    |
| ОК                                                      | ОК                                                                                                    |

Abb. 2: SSL - Zertifikat des LDAP-Servers

In der Abbildung oben wird das SSL-Zertifikat des AD-Rechners mit dem Namen "3-AD-Server" gezeigt. Ausgestellt wurde das Zertifikat von der CA "2-Zwischen-CA", die ihrerseits durch "1-Root-CA" zertifiziert wurde. Der DOCUMENTS Server benötigt zur Verifikation der Verbindung nur das Root-CA, welches im Folgenden exportiert wird.

#### Wichtiger Hinweis

Es muss ausschließlich das oberste Zertifikat (1-Root-CA) exportiert werden.

Anhand des Zertifikates wird in wenigen Schritten eine "PEM-Zertifikats"-Datei erstellt, die dann auf dem DOCUMENTS-Server hinterlegt werden muss.

1) Das Zertifikat "3–AD-Server" am Ende der Zertifikatskette und mögliche Zwischenzertifikate (hier "2-Zwischen-CA") müssen nicht weiter beachtet werden.

| Zertifikat X                          |
|---------------------------------------|
| Allgemein Details Zertifizierungspfad |
| Zertifizierungspfad                   |
| 1-Root-CA                             |
| Zertifikat anzeigen                   |
| Zertifizierungsstatus:                |
| Dieses Zertifikat ist gültig.         |
|                                       |
| OK                                    |

Abb. 3: Das Root-Zertifikat auswählen und anzeigen.

2) Auf dem Detaildialog für das Zertifikat "1-Root-CA" kann nun über den Button "In Datei kopieren" ein Zertifikatsexport angestoßen werden.

| Zertifikat X                                                                                                    | z Zertifikat X                                                                                                    |
|----------------------------------------------------------------------------------------------------|----------------------------------------------------------------------------------------------------|
| Zertifikat       Allgemein       Details       Zertifizierungspfad       Incontended       Incontended    < | Zertifikat       X         Allgemein       Details       Zertifizierungspfad         Anzeigen:        ×         Feld       Wert       ^         Öffentlicher Schlüssel       RSA (2048 Bits)       ×         ØZertifikatvorlagenname       CA       ×         ØSchlüsselkennung des Antra       2e fe 39 43 e6 d4 4d 00 of 94       ×         ØVersion der Zertifizierungsst       V0.0       Schlüsselverwendung       Digitale Signatur, Zertifikatsign       =         ØRasiseinschränkungen       Typ des Antragstellers=Zertifi       =       =       Fingerabdruckalgorithmus       sha1       =         ØFingerabdruck       6f 24 05 6a 0f b3 3c 46 35 6a       × |
| Zertifizierungsstatus:<br>Dieses Zertifikat ist gültig.<br>OK                                                                                                    | Eigenschaften bearbeiten In Datei kopieren                                                                                                    |

Abb. 4: Auf dem geöffneten Root-Zertifikat einen Zertifikatsexport starten.

3) Das Zertifikat "Base 64 codiert X.509 (.CER)" z.B. in die Datei "adroot.cer" exportieren.

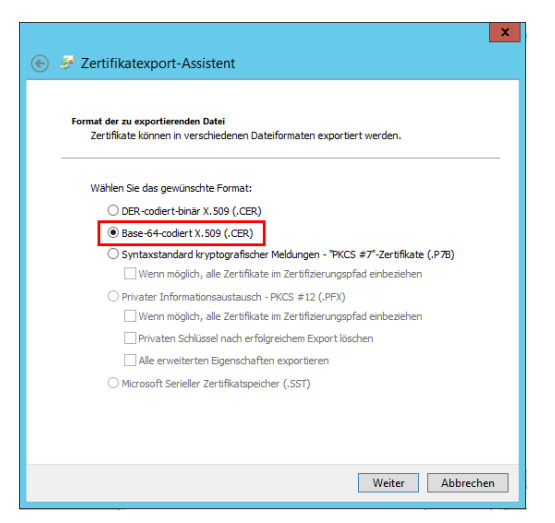

Abb. 5: Zertifikatsexport Base-64-codiert veranlassen.

4) Die Datei adroot.cer in adroot.pem umbenennen (das Base-64-codiert X.509 (.CER) Format entspricht dem PEM-Format).

Die adroot.pem muss dann dem DOCUMENTS -Server so zur Verfügung gestellt werden, dass dieser darauf zugreifen kann, indem man sie beispielsweise im Serververzeichnis ablegt.

#### Hinweis

Ein korrekt konfigurierter LDAPS – Server liefert mögliche Zwischenzertifikate beim TLS/SSL-Handshake implizit aus. Falls durch fehlerhafte Konfiguration dies nicht erfolgt, können in der pem-Datei weitere Zwischenzertifikate miteingefügt werden.

### 3. DOCUMENTS-LDAPS-Konfiguration

Zur Prüfung Zunächst muss das Testskript "otrTestLdapConnection.xml" importiert werden. Die Datei wird mit ausgeliefert und befindet sich im Verzeichnis "\server\scriptlibs\Ldap\".

| nwendu | ng Servereinstellungen Administration                               | ocuments Hilfe                                                                                                    |                              |
|--------|---------------------------------------------------------------------|----------------------------------------------------------------------------------------------------|------------------------------|
| 🍃 Neu  | serverseitiger Datenexport (jex)<br>XML-Export                      | öschen 📇 Drucken 🧬 Anpassen 🗲 Zurück -> Vorwärts 🏠 Startseite                                                                                                    |                              |
| Mapp   | e XML-Import                                                        | D Öffnen<br>Jc ◯◯ ♥ 📜 « Documents5 → server → scriptlibs → Ldap 💌 4→ Ldap dur                                                                                                    | rchsuchen                    |
|        | Server-Logs herunterladen                                           | a Organisieren   Neuer Ordner                                                                                                    | i≕ <b>-</b> [] @             |
| 8      | Outbars 0                                                           | 🖫 Zuletzt besucht 🔹 Name 🏠 Änderungsdatu                                                                                                    | m Typ                        |
|        | öffentliche Ordner 0 Mappentypen 0                                  | ☐ 01_LDAP_Scripts          18:10.2018 15:59                 ☐ 02_LDAP_ConfigurationFiletype          07.06.2018 15:54                                                                                                    | XML-Dokument<br>XML-Dokument |
|        | 📄 Mappentyp-Kategorien 0<br>🟯 Mappenverknüpfung 0                   | ■ Bilder         ⊡ 03_LDAP_ConfigurationFolder         07.06.2018 15:54           ■ Dokumente         □ Ldap TestScripts         18.10.2018 15:59                                                                                                    | XML-Dokument<br>XML-Dokument |
|        | Suchkategorien 0<br>Suchkategorien 0                                | Independent of the second second secon | XML-Dokument                 |
| 7      | ぷ Workflows 0<br>寝 Aktenpläne 0<br># Nummernkreise 0                | : Computer                                                                                                    |                              |
| .JS    | <ul> <li>Scripte 1</li> <li>Scripting-Kategorien 1</li> </ul>       | Netzwerk                                                                                                    |                              |
|        | <ul> <li>Impanding</li> <li>Impanding</li> <li>Impanding</li> </ul> | Dateiname: otrTestLdapConnection                                                                                                    | i –                          |
|        | 🔁 Textablage 0<br>★ Favoriten 0                                     | Öffner                                                                                                    | Abbrechen                    |

Abb. 6: XML-Import der openLdapSSLConnection.xml

Anschließend müssen die Verbindungsdaten als Script-Parameter konfiguriert und das Skript ausgeführt werden. (Bitte keine Änderungen am Script-Quelltext durchführen, da es signiert ist und damit auch ohne Scripting-Lizenz ausführbar ist.)

| // #crypt<br>5250564f5c50357705565601064d31174201326e1b03134c25011340040c04004756693b5c17495508116d101f41202106590d0628155c5c4b564d0147413423184b190e0<br>95640616f70607a595a4c4f64485f1d091c09421e096a7a155b1458594060464f576278595a4c4f64485f1d091c09421e096a7a155b1458594060464f576278595a4c4f64485f1d091c09421e096a7a155b1458594060464f576278595a4c4f64485f1d091c09421e096a7a155b1458594060464f576278595a4c4f64485f1d091c09421e096a7a155b1458594060464f576278595a4c4f64485f1d091c09421e096a7a155b1458594060464f576278595a4c4f64485f1d091c09421e096a7a155b1458594060464f576278595a4c4f64485f1d091c09421e096a7a155b1458594060464f576278595a4c4f64485f1d091c09421e096a7a155b1458594060464f576278595a4c4f64485f1d091c09421e096a7a155b1458594060464f576278595a4c4f64485f1d091c09421e096a7a155b1458594060464f576278595a4c4f64485f1d091c09421e096a7a155b1458594060464f576278595a4c4f64485f1d091c09421e096a7a155b1458594060464f576278595a4c4f64485f1d292c004756693b5c17495b18022a020c0e2a260059090d3a1<br>1520d04594b1c471f4a5d57024b5b18092c1b4c162021d1915073a115c4557545601524922770555551a1304232f2c41425f1b03134c250113400a5d4b085a4a33324b02<br>Skript ausführen Extern bearbeiten |                             |                  |                                                    |
|----------------------------------------------------------------------------------------------------|-----------------------------|------------------|----------------------------------------------------|
| Skript-Parameter                                                                                                    |                             |                  | O ⋈ ★ ⊕ ↓ 0                                        |
| Name                                                                                                    | Тур                         | Aufzählungswerte | Wert / Voreinstellung E                            |
| host                                                                                                    | String                      |                  | w12dopaag.dopaag.local                             |
| port                                                                                                    | String                      |                  | 636                                                |
| enableSSL                                                                                                    | String                      |                  | true                                               |
| caCertFile                                                                                                    | String                      |                  | C:\Program Files\Documents5\server\w12dopaagCA.pem |
| IdapBaseDN                                                                                                    | String                      |                  | DC=dopaag,DC=local                                 |
| loginDN                                                                                                    | String                      |                  | CN=Idapsync,CN=Users,DC=dopaag,DC=Iocal            |
| password                                                                                                    | String                      |                  | ldapsync                                           |
| filter                                                                                                    | String                      |                  |                                                    |
| ٠ III                                                                                                    |                             |                  | •                                                  |
| <u>O</u> K <u>Ü</u> bernehme                                                                                                    | en <u>N</u> eu <u>A</u> bbr | echen XML Export |                                                    |

Abb. 7: Verbindungsdaten für den SSL-Zugriff

Wenn die Verbindung geöffnet werden konnte, so wird im Serverfenster und auf dem Client die folgende Meldung ausgegeben:

| Verbindung hergestellt mi |
|---------------------------|
|---------------------------|

Kann die Verbindung nicht hergestellt werden, so wird die Fehlermeldung angezeigt, die aus der openLdap-Schnittstelle an den Server weitergereicht wurde.

#### Hinweis

Wenn Änderungen am caCertFile vorgenommen wurden, kann es notwendig sein den DOCUMENTS-Server neu zu starten, da die openLdap-Schnittstelle die Zertifikate cached.

Wenn der Verbindungstest erfolgreich war, so müssen für den LDAP-Job und das LDAP-Logon im Weiteren die SSL-spezifischen Parameter als Eigenschaften am Mandanten oder optional in dem Skript "LdapParamDomain" angepasst werden.

Wenn die Konfiguration mit Hilfe des LDAP Wizards im DOCUMENTS Manager durchgeführt wurde, empfiehlt es sich am Mandanten die Eigenschaften LdapPort, LdapEnableSSL und LdapCaCertFile zu setzen (in zukünftigen Versionen von DOCUMENTS kann diese Konfiguration im LDAP Wizard durchgeführt werden).

| loginScript             | Ldap.LdapLogon                                     |
|-------------------------|----------------------------------------------------|
| singleSignon            | false                                              |
| LdapSwitchingGroupDN    | CN=DocumentsUsers,CN=Users,DC=dopaag,DC=local      |
| LastDayPageHits         | 0                                                  |
| OverallPageHits         | 0                                                  |
| LdapPort                | 636                                                |
| LdapEnableSSL           | true                                               |
| LdapCaCertFile          | C:\Program Files\Documents5\server\w12dopaagCA.pem |
|                         |                                                    |
|                         |                                                    |
| QK Übernehmen Abbrechen |                                                    |
|                         |                                                    |

Abb. 8: LDAP-SSL Eigenschaften am Mandanten

Optional kann die Konfiguration im Script "server\scriptlibs\Ldap\LdapParamDomain.js" vorgenommen werden (z.B., wenn mehrere LDAPS-Server angesprochen werden müssen) oder falls die LDAP-Scripte in den DOCUMENTS-Manager importiert wurden (XML-Import: 01\_LDAP\_Scripts.xml), dann muss die Konfiguration im DOCUMENTS-Manager im PortalScript "LdapParamDomain" erfolgen.

| 📔 C:\P                 | rogram Files\Documents5\server\scriptlibs\Ldap\LdapParamDomain.js - Notepad++ [Administrator]                  |  |  |
|------------------------|----------------------------------------------------------------------------------------------------|--|--|
| Datei                  | Bearbeiten Suchen Ansicht Kodierung Sprachen Einstellungen Werkzeuge Makro Ausführen Erweiterungen Fenster ? X |  |  |
| 6                      | ) 🗄 🖕 💫 🖧 🐘 🖍 🍃 🙋 🗰 🍇 👒 👒 📴 🚰 🗉 📲 🖉 🖉 🖘 🖉                                                                      |  |  |
| 🔚 LdapParamDomain js 🗵 |                                                                                                    |  |  |
| 43                     | // ldapConfig.cutPrefix = false; // set to true in case your ADS groups have cuttable prefixes                 |  |  |
| 44                     | <pre>// ldapConfig.groupPrefix = ""; // define the prefix here</pre>                                           |  |  |
| 45                     | // ldapConfig.withSuperior = true; // true, if superiors are maintained in AD and should be synchronized as we |  |  |
| 46                     | // ldapConfig.withSupervisor = true; // true, if group supervisors are maintained in AD and should be synchron |  |  |
| 47                     | <pre>// ldapConfig.withTranscode = false; // ELC 3.60 requires to transcode UTF-8 input from MS ADS</pre>      |  |  |
| 48                     | // ldapConfig.useLdapBaseDN = false; // allows to use one common basic BaseDN for all configurable DNs         |  |  |
| 49                     | // ldapConfig.noPasswdChange = true; // if this is set to true the user will not be able to change his passwor |  |  |
| 50                     |                                                                                                    |  |  |
| 51                     | <pre>ldapConfig.enableSSL = true;</pre>                                                                        |  |  |
| 52                     | <pre>ldapConfig.tcpPort = 636;</pre>                                                                           |  |  |
| 53                     | ldapConfig.caCertFile = "C:\\Program Files\\Documents5\\server\\w12dopaagCA.pem"                               |  |  |
| 54                     |                                                                                                    |  |  |
|                        |                                                                                                    |  |  |
| •                      | ₩ <b>•</b>                                                                                                    |  |  |
| JavaScri               | pt file length : 3.229 lines : 54 Ln : 47 Col : 4 Sel : 0   0 Windows (CR LF) UTF-8 INS                        |  |  |

Abb. 9: Skript "LdapParamDomain" mit den SSL-Parametern "enableSSL, tcpPort, caCertFile"

# Abbildungsverzeichnis

| Abb. 1: Über ldp -> Verbinden -> SSL                                                     | . 4 |
|------------------------------------------------------------------------------------------|-----|
| Abb. 2: SSL - Zertifikat des LDAP-Servers                                                | . 5 |
| Abb. 3: Das Root-Zertifikat auswählen und anzeigen.                                      | . 6 |
| Abb. 4: Auf dem geöffneten Root-Zertifikat einen Zertifikatsexport starten               | . 6 |
| Abb. 5: Zertifikatsexport Base-64-codiert veranlassen                                    | . 7 |
| Abb. 6: XML-Import der openLdapSSLConnection.xml                                         | . 8 |
| Abb. 7: Verbindungsdaten für den SSL-Zugriff                                             | . 8 |
| Abb. 8: LDAP-SSL Eigenschaften am Mandanten                                              | . 9 |
| Abb. 9: Skript "LdapParamDomain" mit den SSL-Parametern "enableSSL, tcpPort, caCertFile" | . 9 |